# Hitta SportAdmin

#### Dator (www.sportadmin.se)

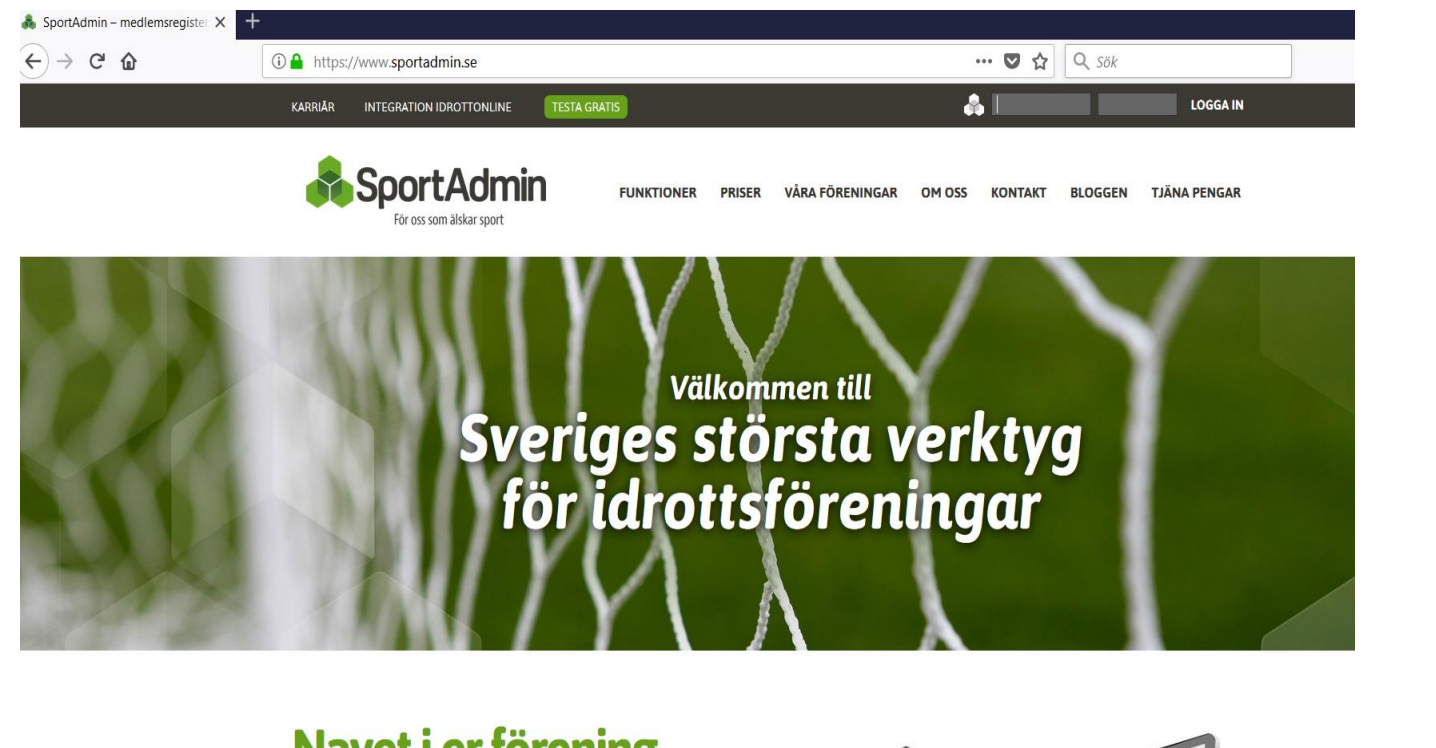

#### Navet i er förening

I SportAdmin samlar föreningen all administration på ett och samma ställe. Systemet är smidigt, överskådligt och pålitligt. Med den snabba och överskådliga funktionaliteten sparar föreningen både tid och pengar som kan användas till att utveckla verksamheten - för vi vet hur föreningslivet fungerar. Därför har SportAdmin blivit Sveringe största verktvn för idrottsföreningar

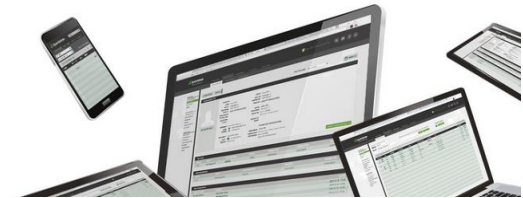

#### App – Välj LedarApp

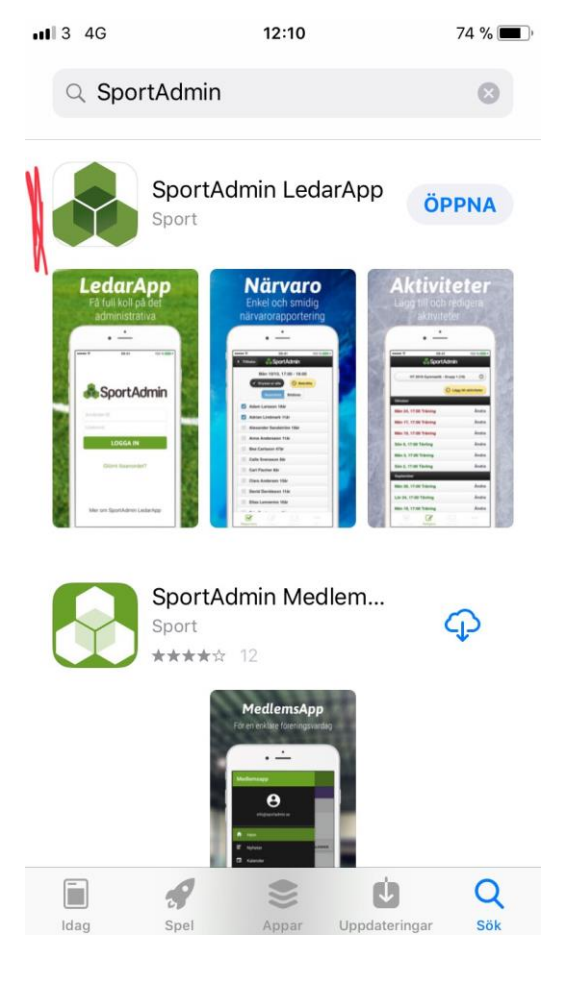

### Logga in.

Ni kommer få ett lösenord skickat till er via SportAdmin.

Så fort ni loggat in kommer ni bli ombedda att byta lösenord för att komma vidare.

Dator (www.sportadmin.se)

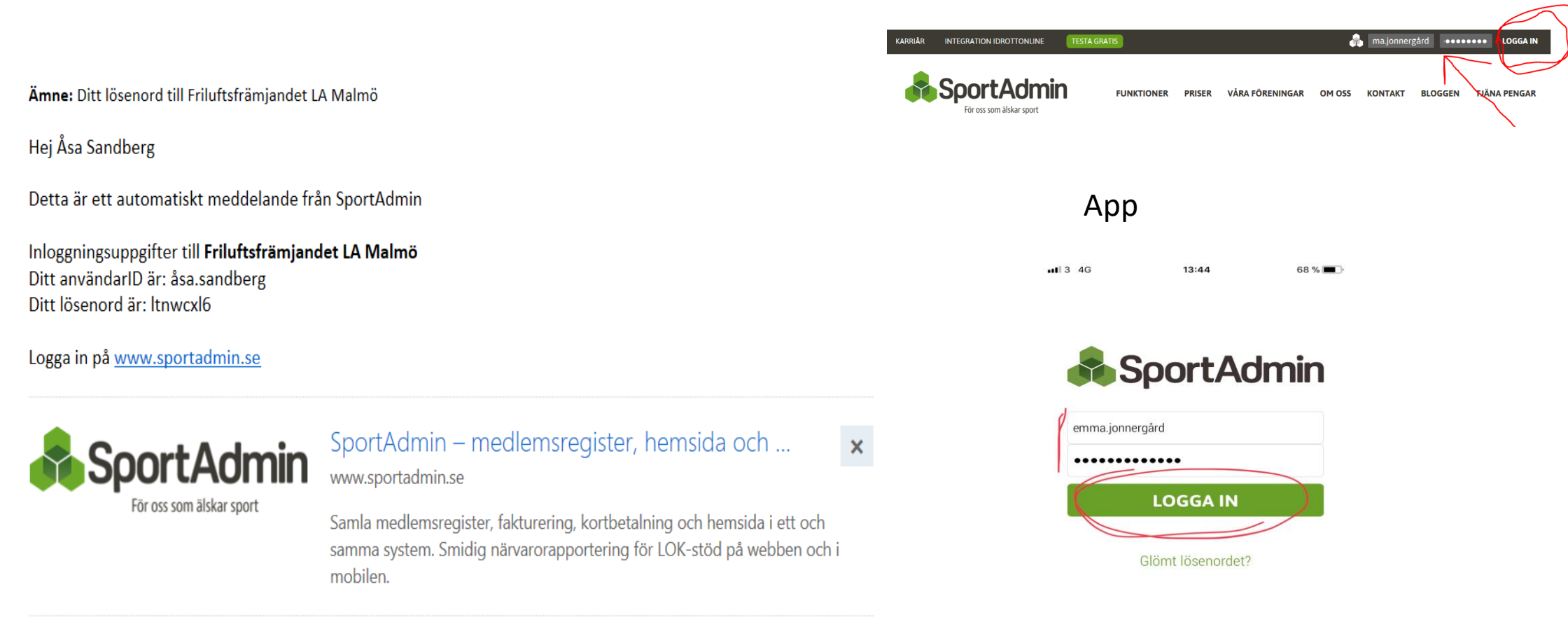

### Börja med att välja period och grupp. Dator (www.sportadmin.se)

### Арр

|                                                                                                    |                                                                                                    |                                                                                            |                                                                                                    |                                                                                   |                                 |                                      |                                                                   |                                                                            | 11:38 11:38                                                                                  | // %                                            |
|----------------------------------------------------------------------------------------------------|----------------------------------------------------------------------------------------------------|--------------------------------------------------------------------------------------------|----------------------------------------------------------------------------------------------------|-----------------------------------------------------------------------------------|---------------------------------|--------------------------------------|-------------------------------------------------------------------|----------------------------------------------------------------------------|----------------------------------------------------------------------------------------------|-------------------------------------------------|
| <b>SportAdmi</b> l<br>För oss som älskar spor                                                                                                    | <b>n</b>                                                                                                    |                                                                                            |                                                                                                    |                                                                                   | Emma Jonnergård, Friluftsfrämja | andet Malmö, VT18 (                  | GRÖN                                                              | ? ×                                                                        | SportA                                                                                       | dmin                                            |
| INFORMATION<br>INFORMATIONSSIDA<br>TIPSA OM SPORTADMIN<br>BYT LÖSENORD<br>MINA UTSKICK<br>HEMSIDA<br>MEDLEMSREGISTER<br>PERSONREGISTER<br>MEDLEMSGRUPPER<br>GRUPPER<br>BOKNINGAR | MEDLEMSGR                                                                                                    | UPPER GÖR ETT UTS<br>SKO<br>t)<br>FÖRNAMN ✓<br>Alf<br>Annette<br>Cecilia<br>Karin<br>Katja | KICK MEDLEMSLISTOR NÄRV<br>EFTERNAMN<br>Holmquist<br>Abrahamsson<br>Mårtensson<br>Williams<br>Eriksson | ARO KALLELSER                                                                     | Sök Återställ                   | GRUPP<br>-<br>-<br>-<br>-<br>-<br>-  | Gruppen är<br>bekräftad<br>TOTALT<br>0 kr<br>0 kr<br>0 kr<br>0 kr | Exportera<br>Lägg till medlem<br>Ändra<br>Ändra<br>Ändra<br>Ändra<br>Ändra | VT18 GRÖN - Styre                                                                            | gar                                             |
| ADMINISTRATION<br>ANMÄLNINGAR (22)<br>RAPPORTER<br>ADMINISTRATÖRER<br>LOGGEN                                                                                                    | Image: F   1972     Image: F   1998     Image: F   1949     Image: F   1979     Image: F   1979     Image: F   1973     Image: F   1973     Visar 1 - 12 av 12 mer     F = Har familjekoppl | Malin<br>Mathilda<br>Mats<br>Monica<br>Nils<br>Emma<br>Émma<br>Åsa<br>demmar               | Åkesson<br>Pehrsson<br>Sihvonen<br>Nilebrant<br>Gustafsson<br>Jonnergård<br>Sandberg                   | Deltagare<br>Deltagare<br>Deltagare<br>Deltagare<br>Deltagare<br>Ledare<br>Ledare |                                 | -<br>-<br>-<br>-<br>-<br>-<br>-<br>- | O kr<br>O kr<br>O kr<br>O kr<br>O kr<br>O kr                      | Ändra<br>Ändra<br>Ändra<br>Ändra<br>Ändra<br>Ändra<br>Ändra                | VT18 GRÖN - Knopp Gäddorn<br>VT18 SKRIDSKO - Skridskosko<br>(1)<br>VT18 GRÖN - Styrelsen (1) | Done<br>A P (1)<br>Dla söndagar 10.15 Nybörjare |

### Skapa Aktivitet / Tillfälle

### **Dator (www.sportadmin.se)**

| SportAdmin<br>För oss som älskar sport  | MEDLEMSGRUPPER                               | GÖR ET   | IT UTS                    | SKICK                                            | MEI                                      | DLEMSL                                   | _IST0                         | RNÄ      | RVARO    | KAL   | LELSEF | ł | E   | mma Jor    | nergåri | d, Frilufts | främjar   | idet Ma  | mö, VT1  | 8 GRÖN | ĺ |  | 6 | 2 | ¢  |
|-----------------------------------------|----------------------------------------------|----------|---------------------------|--------------------------------------------------|------------------------------------------|------------------------------------------|-------------------------------|----------|----------|-------|--------|---|-----|------------|---------|-------------|-----------|----------|----------|--------|---|--|---|---|----|
| INFORMATION                             | RAPPORTERA NÄRVARO                           | NÄRVAR   | OSTA                      | TISTIK                                           | SK                                       | RIV UT                                   |                               | Ø        | -        | 2     |        |   |     |            |         |             |           | ~        | -        |        |   |  |   |   |    |
| INFORMATION<br>INFORMATIONSSIDA         | Sidan 1                                      |          |                           |                                                  | <<-                                      | Föregå                                   | ende :                        | sida   I | Nästa si | da -> |        |   | Lä  | gg till Me | edlem   | Lä          | gg till A | ktivitet |          |        |   |  |   |   | ^  |
| TIPSA OM SPORTADMIN                     | Grupp: Styrelsen (7)                         | $\sim$   | Jan                       | n Feb                                            | Mar A                                    | pr Maj                                   | Jun                           |          |          |       |        |   | 120 |            |         | l           |           |          |          |        |   |  |   |   | 46 |
| BYT LÖSENORD<br>MINA UTSKICK<br>HEMSIDA | B                                            | ekräfta: | 2 1<br>17 <sup>00</sup> 1 | 16 <u>15</u><br>9 <sup>00</sup> 19 <sup>00</sup> | <u>11</u> <u>1</u><br>19 <sup>00</sup> 1 | 10 8<br>9 <sup>00</sup> 19 <sup>00</sup> | <u>12</u><br>19 <sup>00</sup> |          |          |       |        |   |     |            |         |             | -         | -        |          |        |   |  |   |   | l  |
| MEDLEMSREGISTER                         | Alf Holmguist                                | 1971     |                           |                                                  |                                          |                                          |                               |          |          |       |        |   |     |            |         |             |           |          | _        |        |   |  |   |   |    |
| PERSONREGISTER                          | Annette Abrahamsson                          | 1979     |                           |                                                  |                                          |                                          |                               |          |          |       |        |   |     |            |         |             |           |          |          |        |   |  |   |   |    |
| MEDLEMSGRUPPER                          | Cecilia Mårtensson                           | 1970     |                           |                                                  |                                          |                                          |                               |          |          |       |        |   |     |            |         |             |           |          |          |        |   |  |   |   |    |
| GRUPPER                                 | Karin Williams Pe                            | rsonNr?  |                           |                                                  |                                          |                                          |                               |          |          |       |        |   |     |            |         |             |           |          |          |        |   |  |   |   |    |
| BOKNINGAR                               | Katja Eriksson                               | 1975     |                           |                                                  |                                          |                                          |                               |          |          |       |        |   |     |            |         |             |           |          |          |        |   |  |   |   | н. |
| ADMINISTRATION                          | Malin Åkesson                                | 1972     |                           |                                                  |                                          |                                          |                               |          |          |       |        |   |     |            |         |             |           |          |          |        |   |  |   |   |    |
| ANMÄLNINGAR (22)                        | Mathilda Pehrsson                            | 1998     |                           |                                                  |                                          |                                          |                               |          |          |       |        |   |     |            |         |             |           |          |          |        |   |  |   |   |    |
| RAPPORTER                               | Mats Sihvonen                                | 1961     |                           | _                                                |                                          |                                          | _                             |          |          |       |        |   |     |            |         |             |           |          |          |        |   |  |   |   |    |
| ADMINISTRATÖRER                         | Monica Nilebrant                             | 1949     |                           | _                                                |                                          |                                          |                               |          |          |       |        |   |     |            |         |             |           |          |          |        |   |  |   |   |    |
| LOGGEN                                  | Nils Gustafsson                              | 1979     |                           | _                                                |                                          |                                          | _                             |          | _        |       |        | _ |     |            |         | _           | _         |          | _        |        |   |  |   |   |    |
|                                         | Emma Jonnergård                              | 1981     |                           |                                                  |                                          |                                          |                               |          |          |       |        |   |     |            |         |             |           |          |          |        |   |  |   |   |    |
|                                         | Asa Sandberg                                 | 1973     |                           | _                                                |                                          |                                          | _                             | _        |          |       | _      |   |     |            |         | _           |           |          | _        |        |   |  |   |   |    |
|                                         | Kryssa i eller u                             | Jr ALLA: |                           | 2 2<br>× ×                                       |                                          |                                          | 2                             |          |          |       |        |   |     |            |         |             |           |          |          |        |   |  |   |   | L  |
|                                         | * Personen som senast bekräftade aktiviteten |          |                           |                                                  |                                          |                                          |                               |          |          |       |        |   |     |            |         |             | a Skriv   | ut närva | rokorten |        |   |  |   |   |    |
|                                         | Vill du rapportera närvaro från              | mobilen? | <u>Visa</u>               | <u>mig hu</u>                                    | <u>r det s</u>                           | er ut ->                                 |                               |          |          |       |        |   |     |            |         |             |           |          |          |        |   |  | 2 |   | ł  |

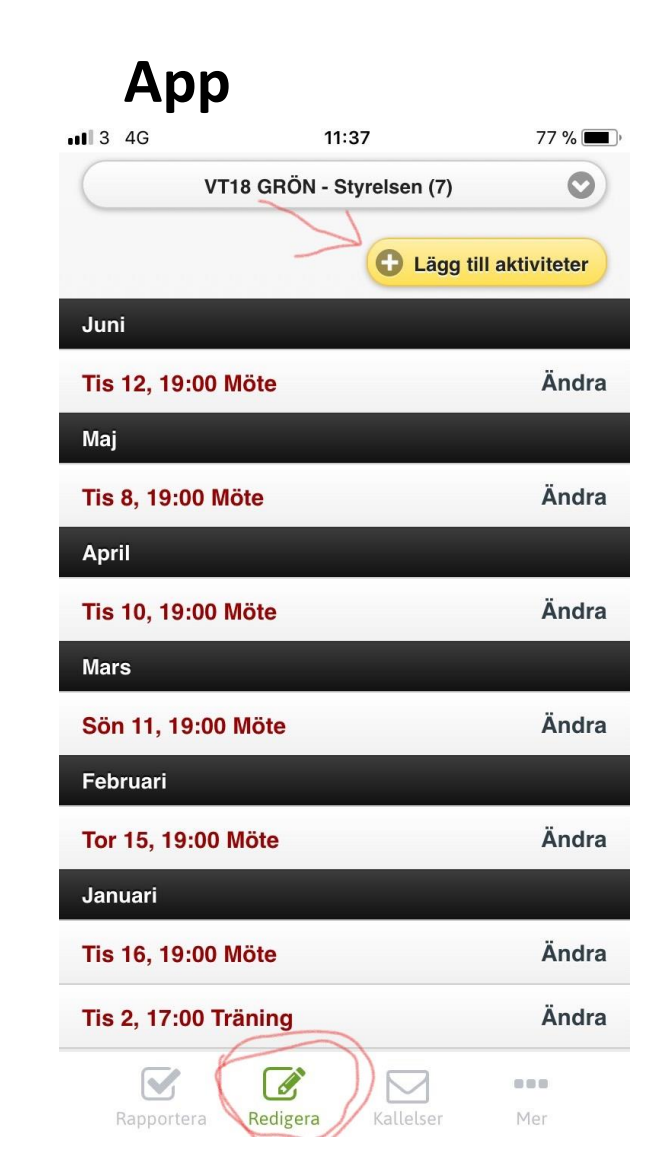

## Skapa aktiviteten

### **Dator (www.sportadmin.se)**

| <b>SportAdmi</b>                    | 1                                     |               |              | Emma Jonnergård, Friluftsfrämjandet Malmö, V       | T18 GRÖN <b>? X</b> |
|-------------------------------------|---------------------------------------|---------------|--------------|----------------------------------------------------|---------------------|
|                                     | MEDLEMSGRUPPER GÖR ETT UTSKICK        | MEDLEMSLISTOR | NÄRVARO      | KALLELSER                                          |                     |
| INFORMATION                         | RAPPORTERA NÄRVARO NÄRVAROSTATISTI    | K SKRIV UT    |              |                                                    |                     |
| INFORMATIONSSIDA                    | Lägg till aktivitet                   |               |              |                                                    | Î                   |
| TIPSA OM SPORTADMIN<br>BYT LÖSENORD | Styrelsen                             |               | Inställning  | ar för kallelser                                   |                     |
| HEMSIDA                             | Aktivitet: Träning                    | ~             | Svara sena   | st: : 00 ~                                         |                     |
| MEDLEMSREGISTER                     | Träning                               |               | Max ant      | al: 🕘 🗸 Max antal deltagare som får tacka ja       |                     |
| PERSONREGISTER                      | * Plats: Isträningshallen Malmö arena | ~             | Privata sv   | ar: 📃 🛛 Deltagare får inte se vad andra har svarat |                     |
| MEDLEMSGRUPPER<br>GRUPPER           | Istraningshallen Malmo arena          |               |              |                                                    |                     |
| BOKNINGAR                           | * Datum:                              |               | Mer inform   |                                                    |                     |
| ADMINISTRATION                      |                                       |               | Samlings     |                                                    |                     |
| ANMÄLNINGAR (22)<br>RAPPORTER       |                                       |               | Länk till ka | r <u>ta</u> :                                      |                     |
| ADMINISTRATÖRER                     |                                       |               | Aktivitatei  | sto                                                |                     |
| LOGGEN                              | LOK-aktivitet: 🗸                      |               | AKIIVIICISI  |                                                    |                     |
|                                     |                                       |               |              |                                                    |                     |
|                                     |                                       |               |              |                                                    |                     |
|                                     |                                       |               |              |                                                    |                     |
|                                     | Spara Spara och börja kalla >>        |               |              |                                                    |                     |
|                                     |                                       |               |              |                                                    |                     |
|                                     | Tillbaka                              |               |              |                                                    |                     |

#### Арр

| •••• 3 4G         | 11:39                     | 77 % 🔳 |
|-------------------|---------------------------|--------|
| Tillbaka          | 🖧 SportAdmin              |        |
| Lägg till aktiv   | itet                      |        |
| Styrelsen         |                           |        |
| Aktivitet: Tra    | äning                     |        |
| Tra               | äning                     |        |
| * Plats: Ist      | räningshallen Malmö arena |        |
| Ist               | räningshallen Malmö arena |        |
| * Datum:          |                           |        |
|                   |                           |        |
|                   |                           |        |
|                   |                           |        |
| Upp               | orepa aktiviteten         |        |
| Upprepa: No       | ej 🔽                      |        |
| LOK-aktivitet: ✔  |                           |        |
|                   |                           |        |
| Visa kallelseinst | ällningar                 |        |
| Spara S           | Spara och börja kalla >>  |        |
| Tillbaka          |                           |        |
| Rapportera        | Redigera                  | Mer    |
|                   |                           |        |

### Rapportera närvaro

### **Dator (www.sportadmin.se)**

| 🖧 SportAdmii            | n                                                                             |                                              |                     |                                |                    |                                  |                  |           |          |       |      |  | Emm   | na Jonne | ergård, F | riluftsfr | ämjand    | et Malm | iö, VT18    | GRÖN       |         |     | ? | x   |
|-------------------------|-------------------------------------------------------------------------------|----------------------------------------------|---------------------|--------------------------------|--------------------|----------------------------------|------------------|-----------|----------|-------|------|--|-------|----------|-----------|-----------|-----------|---------|-------------|------------|---------|-----|---|-----|
| För oss som älskar spor | t<br>MEDLEMSGRUPPER                                                           | GÖR E                                        | TT UTS              | KICK                           | ME                 | DLEMS                            | LISTO            | r när     |          | KALLE | LSER |  |       |          |           |           |           |         |             |            |         |     |   |     |
| INFORMATION             | RAPPORTERA NÄRVARO                                                            | NÄRVAI                                       | ROSTAT              | TISTIK                         | SK                 | RIV UT                           |                  |           |          |       |      |  |       |          |           |           |           |         |             |            |         |     |   |     |
| INFORMATIONSSIDA        | Sidan 1                                                                       |                                              |                     |                                | <<-                | Föregå                           | iende            | sida   Na | ista sid | a ->  |      |  | Läggt | till Med | em        | Lägg      | g till Ak | tivitet | ]           |            |         |     |   |     |
| TIPSA OM SPORTADMIN     | Grupp: Styrelsen (7)                                                          | $\sim$                                       | Jan                 | Feb                            | Mar A              | pr Maj                           | Jun              |           |          |       |      |  |       |          |           |           |           |         |             |            |         |     |   |     |
| BYT LÖSENORD            |                                                                               |                                              | 2 1                 | <u>6 15</u>                    | <u>11</u> 1        | <u>10</u> 8                      | <u>12</u>        |           |          |       |      |  |       |          |           |           |           |         |             |            |         |     |   | . 1 |
| MINA UTSKICK            |                                                                               |                                              | 17 <sup>00</sup> 19 | <sup>00</sup> 19 <sup>00</sup> | 19 <sup>00</sup> 1 | 9 <sup>00</sup> 19 <sup>00</sup> | 19 <sup>00</sup> |           |          |       |      |  |       |          |           |           |           |         |             |            |         |     |   |     |
| HEMSIDA                 |                                                                               | Bekräfta:                                    | <u> </u>            | -                              | -                  | • •                              | -                |           |          |       |      |  |       |          |           |           |           |         |             |            |         |     |   |     |
| MEDLEMSREGISTER         | Alf Holmquist                                                                 | 1971                                         |                     |                                |                    |                                  |                  |           |          |       |      |  |       |          |           |           |           |         |             |            |         |     |   |     |
| PERSONREGISTER          | Annette Abrahamsson                                                           | 1979                                         |                     |                                |                    |                                  |                  |           |          |       |      |  |       |          |           |           |           |         |             |            |         |     |   |     |
| MEDLEMSGRUPPER          | Cecilia Mårtensson                                                            | 1970                                         |                     |                                |                    |                                  |                  |           |          |       |      |  |       |          |           |           |           |         |             |            |         |     |   |     |
| GRUPPER                 | Karin Williams                                                                | PersonNr?                                    | ? 🔽                 |                                |                    |                                  |                  |           |          |       |      |  |       |          |           |           |           |         |             |            |         |     |   |     |
| BOKNINGAR               | Katja Eriksson                                                                | 1975                                         |                     |                                |                    |                                  |                  |           |          |       |      |  |       |          |           |           |           |         |             |            |         |     |   |     |
| ADMINISTRATION          | Malin Akesson                                                                 | 1972                                         |                     |                                |                    |                                  |                  |           |          |       |      |  |       |          |           |           |           |         |             |            |         |     |   |     |
| ANMÄLNINGAR (22)        | Mathilda Pehrsson                                                             | 1998                                         |                     |                                |                    |                                  |                  |           |          |       |      |  |       |          |           |           |           |         |             |            |         |     |   |     |
| RAPPORTER               | Mats Sihvonen                                                                 | 1961                                         |                     |                                |                    | _                                |                  |           |          |       |      |  |       |          |           |           |           |         |             |            |         |     |   |     |
| ADMINISTRATÖRER         | Monica Nilebrant                                                              | 1949                                         |                     |                                |                    |                                  |                  |           |          |       |      |  |       |          |           |           |           |         |             |            |         |     |   |     |
| LOGGEN                  | Nils Gustafsson                                                               | 1979                                         |                     |                                |                    |                                  |                  |           |          |       |      |  |       |          |           |           |           |         |             |            |         |     |   |     |
|                         | Emma Jonnergård                                                               | 1981                                         | <u> </u>            |                                |                    |                                  |                  |           |          |       |      |  |       |          |           |           |           |         |             |            |         |     |   |     |
|                         | Asa Sandberg                                                                  | 19/3                                         |                     |                                |                    | _                                |                  |           |          |       |      |  |       |          |           |           |           |         |             |            |         |     |   |     |
|                         | Kryssa i elle                                                                 | er ur ALLA:                                  |                     | <b>b</b> (~~b)                 | ····· •            |                                  |                  |           |          |       |      |  |       |          |           |           |           |         |             |            |         |     |   |     |
|                         |                                                                               | Λ                                            | ××                  | ( X                            | ×                  | XX                               | ×                |           |          |       |      |  |       |          |           |           |           |         |             |            |         |     |   |     |
|                         | * Personen som senast bekr                                                    | * Personen som senast bekräftade aktiviteten |                     |                                |                    |                                  |                  |           |          |       |      |  |       |          |           |           |           |         | Ъ <u>Sk</u> | riv ut när | varokor | ten |   |     |
|                         | Vill du rapportera närvaro från mobilen? <u>Visa mig hur det ser ut -&gt;</u> |                                              |                     |                                |                    |                                  |                  |           |          |       |      |  |       |          |           |           |           |         |             |            |         |     |   |     |
|                         |                                                                               |                                              |                     |                                |                    |                                  |                  |           |          |       |      |  |       |          |           |           |           |         |             |            |         |     |   |     |

|               | A       | рр                      |             |          |
|---------------|---------|-------------------------|-------------|----------|
| 11 3 4G       | -       | 11                      | :38         | 77 % 🔳 ' |
| S Tillb       | aka     | 🔥 Sροι                  | rtAdmin     |          |
|               |         | Tis 2/1, 17             | :00 - 18:00 |          |
|               | 🗸 Kr    | yssa ur alla            | Be          | ekräfta  |
| V             |         | Namnlista               | Bildlista   |          |
|               | Alf Hol | <mark>mquist</mark> 46å | r           |          |
|               | Annett  | e Abraham               | sson 38år   |          |
|               | Cecilia | Mårtensso               | n 47år      |          |
|               | Karin V | Villiams 57             | år          |          |
|               | Katja E | riksson 42              | år          |          |
|               | Malin Å | kesson 45               | år          |          |
|               | Mathilo | la Pehrsso              | n 19år      |          |
|               | Mats S  | ihvonen 56              | år          |          |
|               | Monica  | Nilebrant               | 68år        |          |
|               | Nils Gu | istafsson 3             | 8år         |          |
|               | Fmma    | Ionnergår               | d 36år      |          |
| $\rightarrow$ | 36      | <u> </u>                |             |          |
| Rapp          | ortera  | Redigera                | Kallelser   | Mer      |

### Glöm inte bekräfta.

### Dator (www.sportadmin.se)

| Sidan 1              | <<- Föregående sida |                  |                  |                  |                  |                  |                  |                  |  |  |  |  |
|----------------------|---------------------|------------------|------------------|------------------|------------------|------------------|------------------|------------------|--|--|--|--|
| Grupp: Styrelsen (7) | $\sim$              | Ja               | an               | Feb              | Mar              | Apr              | Мај              | Jun              |  |  |  |  |
| L                    |                     | <u>2</u>         | <u>16</u>        | <u>15</u>        | <u>11</u>        | <u>10</u>        | <u>8</u>         | <u>12</u>        |  |  |  |  |
|                      |                     | 17 <sup>00</sup> | 19 <sup>00</sup> | 19 <sup>00</sup> | 19 <sup>00</sup> | 19 <sup>00</sup> | 19 <sup>00</sup> | 19 <sup>00</sup> |  |  |  |  |
|                      | Bekräfta:           |                  | -                | -                | -                | -                | -                | -                |  |  |  |  |
| Alf Holmquist        | 1971                | $\checkmark$     |                  |                  |                  |                  |                  |                  |  |  |  |  |
| Annette Abrahamsson  | 1979                | $\checkmark$     |                  |                  |                  |                  |                  |                  |  |  |  |  |

#### Арр

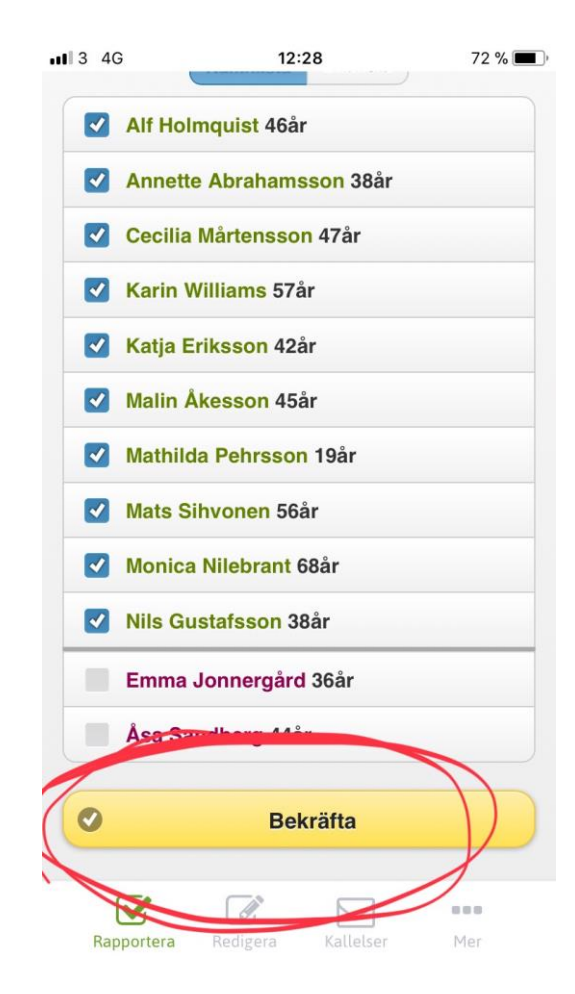

#### Hjälptext från www.sportadmin.se

Klicka på "Närvaro" i toppmenyn och sedan "Rapportera närvaro"

- Lägg till aktivitet: Klicka på knappen "Lägg till aktivitet". Välj aktivitetstyp och plats. (I det nedre fältet kan du skriva egna kommentarer om aktiviteten eller platsen). Välj datum och tid för aktiviteten.

Välj om aktiviteten skall upprepas. (Tex,. om ni tränar samma tid varje vecka) Låt bockrutan "LOK-stöd" vara iklickad som ni vill söka bidrag för denna aktivitet. Gör inställningar för kallelser och mer info om du vill skicka en kallelse. Klicka på "Spara" eller "Spara och börja kalla".

- Lägg till tillfällig deltagare: Man kan lägga till tillfälliga deltagare/ledare som varit närvarande vid tex. endast en aktivitet genom att klicka på "Rapportera närvaro" -> klicka på datumet för den aktivitet som man väll lägga till en deltagare för. Klicka på "Lägg till tillfällig deltagare". Sök på personen som du vill lägga till och välj om personen skall läggas till som deltagare eller ledare. Endast personer som tillhör en annan grupp under samma period går att låna in.

- Lägg till SportAdmin på din telefon: Du kan lägga till SportAdmin på din hemskärm på telefonen för att snabbt komma åt närvarorapporteringen via telefonen.
- iPhone: Surfa till www.sportadmin.se i valfri webbläsare -> klicka på "Till Appen" uppe i högra hörnan -> Logga in -> klicka på den fyrkantiga symbolen längst ner på skärmen -> klicka på "Lägg till på hemskärmen" – Klart!

- Android: Surfa till www.sportadmin.se i valfri webbläsare -> klicka på "Till Appen" uppe i högra hörnan Logga in -> navigera till webbläsarens meny -> Klicka på "Lägg till på hemskärmen" eller liknande – Klart!

- Rapportera närvaro via datorn: Aktiviteterna låses upp 24 timmar innan träningsstart och blir då möjliga att rapportera.

- 1. Bocka ur de medlemmar som inte är närvarande
- 2. Bocka i de ledare som var närvarande
- 3. "Bekräfta"
- Rapportera närvaro via mobilen: I mobilen ser du sedan alla aktiviteter som finns att rapportera:
- 1. Bocka ur de medlemmar som inte är närvarande
- 2. Bocka i de ledare som var närvarande
- 3. "Bekräfta"